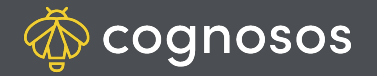

## How to subscribe to a vehicle:

- 1
- Use any of the search or filter options to locate a vehicle; or use the barcode scanner if you are with the vehicle. When the vehicle is in view, open Vehicle Details. Select Subscribe.

- 2
- In Asset Subscription window, use radio dial to select All zones (get alert when the asset passes into any zone) or Specific zones to choose specific zone(s). Make one or multiple zone choices. Choose Apply when complete.

3

Input time parameters and select days of the week (or leave set to all days). Place a checkmark next to either or both the SMS or/and email address to which the alerts should be sent. *Note: Delivery method will not be available if the information has not been set up in the user profile.* 

Need Assistance? Check out Mobile section of the Logistics Knowledge Base or contact us at <a href="mailto:support@cognosos.com">support@cognosos.com</a>.

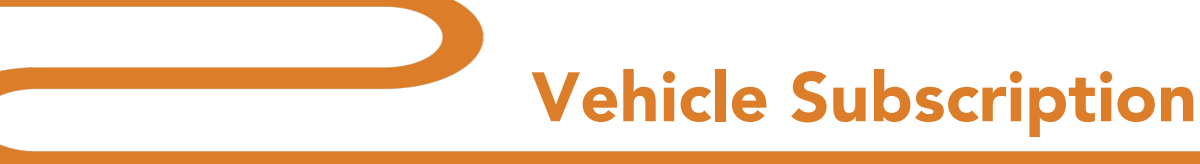

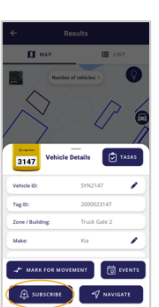

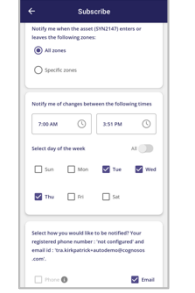

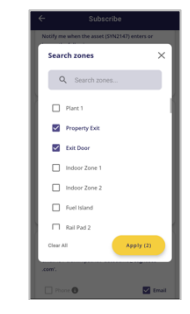

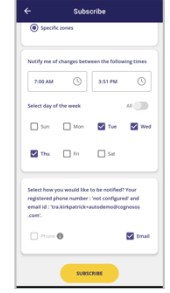

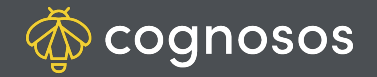

## How to subscribe to a zone:

1

3

Click Zones from the hamburger menu and locate the zone to which you want to subscribe. Select the zone (one selection only) to open Zone Details.

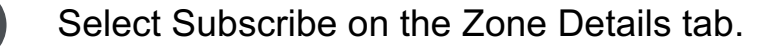

Input zone subscription time range and days of week. Place a checkmark next to either or both the SMS or/and email address to which the alerts should be sent.

Click Subscribe.

Need Assistance? Check out Mobile section of the Logistics Knowledge Base or contact us at <a href="mailto:support@cognosos.com">support@cognosos.com</a>.

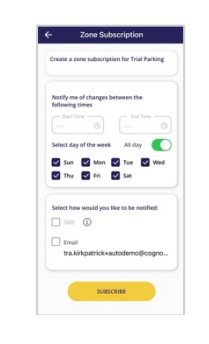

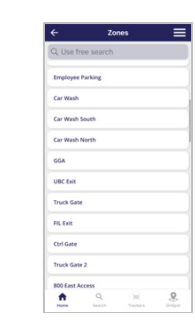

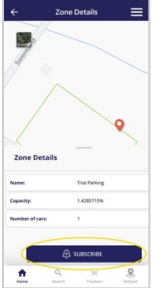

## **Zone Subscription**